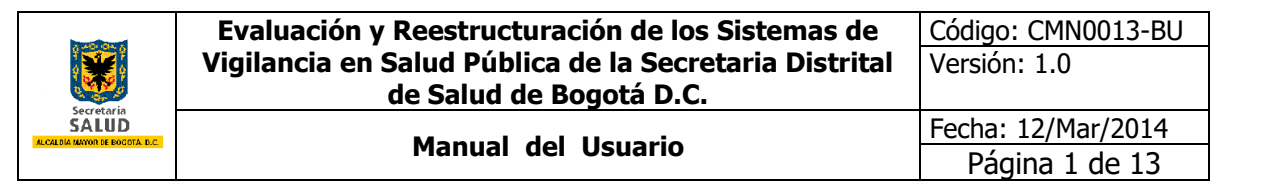

## MANUAL DEL USUARIO

## SIVIGILA D.C.

## **REPORTE DIAGNÓSTICO DE ZOONOSIS**

Υ

## REPORTE VACUNACIÓN ANTIRRÁBICA, DESPARASITACIÓN Y ESTERILIZACIONES REALIZADAS

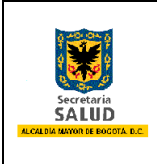

### TABLA DE CONTENIDO

| 2. Alcance                                                        | 3   |
|-------------------------------------------------------------------|-----|
| 3. RECOMENDACIONES GENERALES                                      | 3   |
| 4. INGRESO A SIVIGILA DC.                                         | 4   |
| 5. INSTRUCCIONES PARA EL DILIGENCIAMIENTO del reporte de DIAGNÓST | ICO |
| de zoonosis en consulta regular                                   | 4   |
| 6. INSTRUCCIONES PARA EL DILIGENCIAMIENTO del reporte de VACUNAC  | IÓN |
| ANTIRRÁBICA, DESPARASITACIÓN Y ESTERILIZACIONES REALIZADAS I      | POR |
| ESTABLECIMIENTOS PÚBLICOS                                         | 9   |

| Secretaria<br>SALUD<br>LICIADIA MAYON DE BOLOTA D.C. | Evaluación y Reestructuración de los Sistemas de<br>Vigilancia en Salud Pública de la Secretaria Distrital<br>de Salud de Bogotá D.C. | Código: CMN0013-BU<br>Versión: 1.0 |
|------------------------------------------------------|----------------------------------------------------------------------------------------------------|------------------------------------|
|                                                      | Manual del Usuario                                                                                                    | Fecha: 12/Mar/2014                 |
|                                                      | Malidal del Osdallo                                                                                                    | Página 3 de 13                     |

#### 1. OBJETIVO

Implementar las políticas de salud pública referidas a los eventos transmisibles de origen zoonótico de que tratan las disposiciones nacionales y distritales vigentes (ley 9<sup>a</sup> de 1979, ley 576 de 2000, decreto 0780 de 2016 y resolución 0446 de 2018), en materia de captura de información referida al diagnostico de zoonosis y los procedimientos de vacunación antirrábica, desparasitación y esterilización quirúrgica, realizados por veterinarios particulares en Bogotá, y el Instituto Distrital de Protección y Bienestar Animal de Bogotá, para tener un panorama amplio que permita la adecuada toma de decisiones en la ciudad.

#### 2. ALCANCE

El manual se orienta a médicos veterinarios y/o médicos veterinarios zootecnistas responsables de establecimientos que desarrollan actividades con o para animales en las 20 localidades del Distrito Capital, quienes deben realizar el reporte de zoonosis diagnosticadas y los procedimientos de vacunación, desparasitación y esterilización quirúrgica realizados, al Sistema de Información de Vigilancia en Salud Pública –SIVIGILA DC, haciéndolo amigable, fácil y oportuno. El reporte debe hacerse de forma **mensual** para el caso de las dosis de biológico antirrábico vendidas o aplicadas, junto con las desparasitaciones y esterilizaciones realizadas.

De forma **inmediata** durante el mes respectivo, las enfermedades transmisibles de origen zoonótico diagnosticadas, una vez se disponga del resultado de laboratorio, este reporte debe hacerse una sola vez.

#### 3. RECOMENDACIONES GENERALES

#### 3.1 REQUERIMIENTOS TECNOLÓGICOS

Para usar el aplicativo Sivigila DC basta con tener instalados en el equipo de cómputo cualquiera de los siguientes navegadores y asegurarse de contar con acceso a internet:

- Google Chrome
- Mozilla Firefox
- Internet Explorer (Versiones 10 en adelante)

| Secretaria<br>SALUD<br>RECEIPER MUNOT HE ROCOTA ECC | Evaluación y Reestructuración de los Sistemas de<br>Vigilancia en Salud Pública de la Secretaria Distrital<br>de Salud de Bogotá D.C. | Código: CMN0013-BU<br>Versión: 1.0 |
|-----------------------------------------------------|----------------------------------------------------------------------------------------------------|------------------------------------|
|                                                     | Manual del Usuaria                                                                                                    | Fecha: 12/Mar/2014                 |
|                                                     | Manual del Osuario                                                                                                    | Página 4 de 13                     |

#### 4. INGRESO A SIVIGILA DC.

Para el ingreso al Sistema de Información de Vigilancia de la Salud Pública del Distrito Capital SIVIGILA DC se abre Internet google Chrome y en la barra de dirección (URL) se coloca: <u>http://autorregulacion.saludcapital.g</u> <u>ov.co/</u>

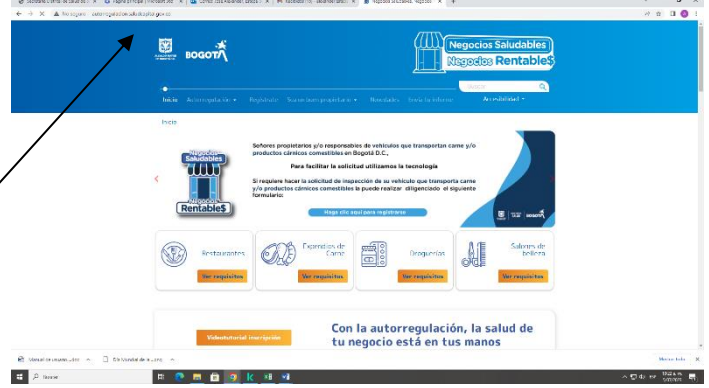

Ilustración 1. Pantalla de ingreso a SIVIGILA DC.

#### 5. INSTRUCCIONES PARA EL DILIGENCIAMIENTO DEL REPORTE DE DIAGNÓSTICO DE ZOONOSIS EN CONSULTA REGULAR

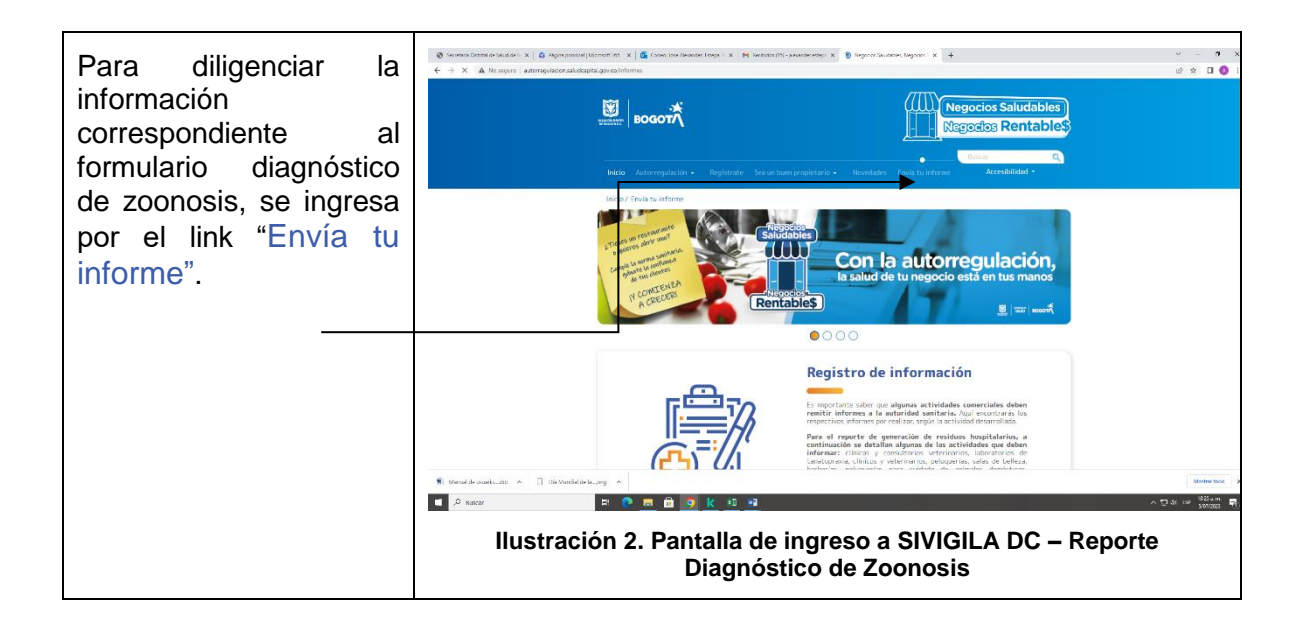

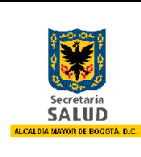

Manual del Usuario

| A continuación, identifique el módulo "Actividades Veterinarias"                                                                                                    |
|----------------------------------------------------------------------------------------------------|
| Actividades Veterinarias         Diagnóstico de zoonosis y vacunación antirrábica De conformidad con loscrito en el Decreto 780 de 2016 y la Resolución 446 de 2018, toda clínica y consultorio veterinario de la ciudad debe reportarobigatoriamente cada mes la vacuna antirrábica administrada, el número de esterilizaciones realizadas y las enfermedades zoonóticas que hayan sido diagnosticadas.         Il reporte de vacunación y esterilizacións erealiza por mes venciód ozonóticas se deberá comunicar de forma inmediata una vez se tenga el resultado de la pueba que confirme el diagnóstico.         Vante los primeros 15 días de cada mes; el reporte de enfermedades zonóticas se deberá comunicar de forma inmediata una vez se tenga el resultado de la pueba que confirme el diagnóstico.         Vante los primeros 15 días de cada mes; el reporte nel mes venciód da de la pueba que confirme el diagnóstico.         Vante los primeros 15 días de cada mes; el reporte nel mes venciód de la pueba que confirme el diagnóstico.         Vante los primeros 15 días de cada mes; el reporte nel mes venciód de la pueba que confirme el diagnóstico.         Vante los primeros 15 días de cada mes; el reporte de enfermedades zonóticas se deberá comunicar de forma inmediata una vez se tenga el resultado de la pueba que confirme el diagnóstico.         Vante de la pueba que confirme el mesero de la cueba de la cueba que confirme el diagnóstico.                                         |
| Seleccione la opción "Ir al formulario"<br>Ubique la actividad "Diagnóstico de Zoonosis"                                                                                                    |
| O Stochard Datated & Said de 1 ×   O Figure project   Mosselt 25 ×   G fores class Alexander. Estim ×   M Related (13) - stearder attp: ×   B Repoint Said dates. Repoint × O single address Repoint × V = O                                                                                                    |
|                                                                                                    |
| Inicio / / Informes / / Veterinarios                                                                                                    |
| Servicios a la con unidad                                                                                                    |
| Envio de informes<br>Beoche de establecimientos médicos veterinarios                                                                                                    |
|                                                                                                    |
| 2020 @ Toolis in diversions reservados<br>Teabrair dira:<br>"Terminos y condicionas                                                                                                    |
|                                                                                                    |
| 😢 Manual de usaniodoc 🥎 🗋 Dia Mundial de la _prog in                                                                                                    |
| Image: P Buscar         Image: P Buscar         Image: P |
| Diligencie el formulario respectivo.                                                                                                    |
|                                                                                                    |
|                                                                                                    |
|                                                                                                    |
|                                                                                                    |

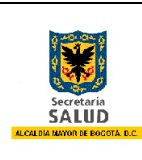

# Evaluación y Reestructuración de los Sistemas deCVigilancia en Salud Pública de la Secretaria DistritalVde Salud de Bogotá D.C.V

Manual del Usuario

| ACCURATE<br>RECORDING<br>Solution                          |                                        | SECRETARÍA DISTI<br>FORMATO REPORTE DIAGNÓSTICO DE | RITAL DE SALUD<br>ZOONOSIS EN CONSULTA REGULAR   |                                  |           |
|------------------------------------------------------------|----------------------------------------|----------------------------------------------------|--------------------------------------------------|----------------------------------|-----------|
|                                                            |                                        | INFORMACIÓ                                         | ON DEL ESTABLECIMIENTO                           |                                  |           |
| irea nural: Dirección:                                     | Clic asuí, cara. Inoresar la dirección | Lecalidad:                                         | Galactiona                                       | Barrio:                          | Externing |
| Ipo Establecimiente:                                       | Seleccione.                            |                                                    | 20000                                            | Corres:                          | Succes.   |
| lepresentante Legali                                       |                                        | Tipo Identificación:                               | Selectione                                       | <ul> <li>Número:</li> </ul>      |           |
|                                                            |                                        | INFORMA                                            | CIÓN DEL PROFESIONAL                             |                                  |           |
| iombre del profesional:                                    |                                        | BIFOL                                              |                                                  | Matricula profesional:           |           |
| ambre del evento:                                          | Galarrina v                            | iBeoarta evento de origen zognitico?               | Calerina *                                       |                                  |           |
| Fecha Notificación o no reporte de evento:                 |                                        | comparing control of control administration        | Seemer .                                         |                                  |           |
|                                                            |                                        | DATO                                               | S DEL PROPIETARIO                                |                                  |           |
| Nombres y apellidas:                                       |                                        | Tipe Identificación:                               | Selectione                                       | <ul> <li>Número:</li> </ul>      |           |
| frea rurat: 🗆                                              | Clic aquí eara Inoresar la dirección   | Teléfono:                                          |                                                  |                                  |           |
| Sirecton residencia:                                       |                                        | DA                                                 | TOS DEL ANIMAL                                   |                                  |           |
| Tombre del animal:                                         |                                        |                                                    |                                                  |                                  |           |
| lapacia                                                    |                                        |                                                    |                                                  |                                  |           |
|                                                            | Selectione                             |                                                    |                                                  |                                  |           |
| Reze:                                                      |                                        | Edad:                                              | Seleccione.                                      | *                                |           |
| Presentó carnet vigente:                                   | Selectore                              | Tipo de vacuna:                                    | Selectione.                                      | v Lote:                          |           |
| Localidad de procedencia del animal:                       | Seleccione *                           | Fecha vacunación:                                  | 面                                                |                                  |           |
|                                                            |                                        | DATO                                               | S DEL LABORATORIO                                |                                  |           |
| Profesional HV/MVZ que remite la muestra:                  |                                        |                                                    |                                                  | Teléfono:                        |           |
| escrio de la muestra:<br>Tino de acuestra:                 | Selections.                            | Eacha towa de la excentra:                         |                                                  |                                  |           |
| rusha diasrástica confirmatoria:                           | -                                      |                                                    |                                                  | Recha de remisión de la muestra- |           |
|                                                            | M                                      | EDIDAS PROFILÁCTICAS Y DE CONTROL ADOPI            | ADAS POR EL PROFESIONAL MÉDICO VETERINARIO TRATA | NTE                              |           |
| Vacunación animal                                          |                                        |                                                    | 🗆 Eutanasia                                      |                                  |           |
| Sugerencia de asistir a consulta al propietario e contacto | os humanos                             |                                                    | □ Otras                                          |                                  |           |
| Quimisprofilaxis                                           |                                        |                                                    | Custes?                                          |                                  |           |
| Sugerencia de aislamiento del animal con otros especim     | enes animales                          |                                                    |                                                  |                                  |           |
| Sugerencia de alslamiento con otros humanos                |                                        |                                                    |                                                  |                                  |           |
| No Kierki                                                  |                                        |                                                    |                                                  |                                  |           |
| P4014                                                      |                                        |                                                    |                                                  |                                  |           |
| aevo códiao                                                |                                        |                                                    |                                                  |                                  |           |
| Ingrese el código de la imagen                             |                                        |                                                    |                                                  |                                  |           |
|                                                            |                                        |                                                    |                                                  |                                  |           |
| Insertar                                                   | Cair                                   |                                                    |                                                  |                                  |           |

A continaución se indica la forma correcta para diligenciar los campos contendiso en el formulario.

- Nombre o Razón Social del Establecimiento: Digite en mayúscula sostenida el nombre o razón social del Establecimiento, como está registrado en Cámara y Comercio.
- **Dirección:** Digite en <u>mayúscula sostenida</u> la dirección completa con base en el manual de nomenclatura urbana (ver anexo), al diligenciar este campo el sistemas identificara y llenará los campos de localidad y barrio según correspondan.

En caso que la dirección digitada no sea geocodificada por el sistema o no corresponda la localidad y barrio en que se encuentra ubicado el establecimiento deberá diligenciar manualmente estos campos.

- Localidad: Seleccionar el nombre de la localidad donde se encuentra ubicado el establecimiento según corresponda.
  - o USAQUÉN
  - CHAPINERO
  - o BARRIOS UNIDOS
  - o TEUSAQUILLO
  - $\circ$  CANDELARIA
  - MÁRTIRES
  - o SANTA FE

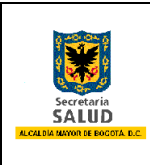

- SAN CRISTÓBAL
- o USME
- TUNJUELITO
- o BOSA
- KENNEDY
- PUENTE ARANDA
- FONTIBÓN
- o ENGATIVÁ
- o SUBA
- RAFAEL URIBE
- ANTONIO NARIÑO
- CIUDAD BOLÍVAR
- o SUMAPAZ
- Barrio: Seleccione el barrio según corresponda.
- Tipo Establecimiento: Seleccione el tipo de establecimiento según corresponda.
- **Representante Legal:** Digite en <u>mayúscula sostenida</u> el nombre completo del representante legal del establecimiento.
- **Tipo Identificación:** Seleccione la opción según corresponda.
- Número (Identificación): Digite el <u>número</u> del documento <u>sin espacios, sin puntos,</u> <u>comas y sin guión</u>.
- **Nombre del profesional:** Digite en <u>mayúscula sostenida</u> el nombre completo del profesional que atiende el establecimiento, sin puntos, comas o tildes.
- **Matrícula profesional:** Digite la matrícula profesional sin espacios, sin puntos, comas y sin guión.
- Fecha Notificación o no reporte de evento: Digite día, mes y año, en números, la notificación o no reporte de evento.
- Reporta evento de origen zoonótico?: Seleccione Si o No según corresponda.
  - Opción SI: Si selecciono la opción "Si", diligencie el total del de los campos del formulario.
  - Opción NO: Si selecciono la opción "No", el sistema ocultará los campos siguientes y solamente de clic en "Insertar" para que su reporte quede registrado dentro del sistema.

• **Nombres y apellidos:** Digite en <u>mayúscula sostenida</u> el nombre completo del propietario del establecimiento, sin puntos, comas ni tildes

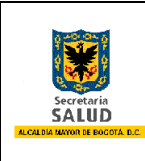

• Tipo Identificación: Seleccione la opción según corresponda.

• Número (Identificación): Digite el <u>número</u> del documento <u>sin espacios, sin puntos,</u> <u>comas y sin guión</u>.

• **Dirección residencia:** Digite en mayúscula sostenida la dirección completa del propietario con base en el manual de nomenclatura urbana (ver anexo).

• **Teléfono:** Digite el número del teléfono fijo o celular del propietario. Sin puntos, guiones, comas.

• **Nombre del animal:** Digite en <u>mayúscula sostenida</u> el nombre del animal de compañía (perro, gato o espécimen atendido en consulta).

• **Especie:** Seleccione la opción según corresponda. Si se escoge la opción "**Otra**" se diligencia en mayúscula sostenida la especie que corresponde el animal en el campo "**Cuál**?".

• **Edad:** Digite el número de la edad del animal y seleccione según corresponda al rango de edad (Años, Meses, Días).

- Presentó carnet vigente: Seleccione Si o No según corresponda.
- **Tipo de vacuna:** Seleccione la opción según corresponda.
- Lote: Digite en mayúscula sostenida las letras y números del lote de la vacuna antirrábica correspondiente.
- Localidad de procedencia del animal: Seleccione el nombre de la localidad de procedencia del animal según corresponda.

• **Fecha vacunación:** Digite día, mes y año, en números, de la fecha de la vacuna del animal.

• **Profesional MV/MVZ que remite la muestra:** Digite en mayúscula sostenida el nombre completo del Profesional MV/MVZ, sin puntos, comas, tildes.

• **Teléfono:** Digite el número del teléfono fijo o celular del Profesional MV/MVZ, sin puntos, comas o guiones.

• **Destino de la muestra:** Seleccione la opción según corresponda. Si escoge la opción "Otro", diligencie en mayúscula sostenida la entidad o destino de la muestra en el campo "**Cuál?**".

• **Tipo de muestra:** Seleccione la opción según corresponda. Si escoge la opción "Otra", diligencie en mayúscula sostenida tipo de muestra en el campo "**Cuál?**".

• Fecha toma de la muestra: Digite día, mes y año, en números, de la fecha toma de muestra.

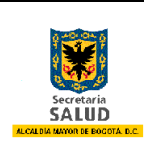

• **Prueba diagnóstica confirmatoria:** Digitar en mayúscula sostenida el diagnóstico de la prueba.

• Fecha de remisión de la muestra: Digitar día, mes y año, en números, de la fecha de remisión de la muestra.

• Medidas profilácticas y de control adoptadas por el profesional médico veterinario tratante: Seleccionar una o varias de las medidas profilácticas y de control según corresponda.

- Vacunación animal
- Sugerencia de asistir a consulta al propietario o contactos humanos
- Quimioprofilaxis
- Sugerencia de aislamiento del animal con otros especímenes animales
- o Sugerencia de aislamiento con otros humanos
- o Eutanasia

• Otras: al seleccionar esta opción debe diligenciar en mayúscula sostenida el campo **"Cuáles?".** 

Al finalizar el diligenciamiento correcto del formulario para reporte diagnóstico de zoonosis en consulta regular, de clic en "**Insertar**" para que su notificación quede registrada dentro del sistema.

#### 6. INSTRUCCIONES PARA EL DILIGENCIAMIENTO DEL REPORTE DE VACUNACIÓN ANTIRRÁBICA, DESPARASITACIÓN Y ESTERILIZACIONES REALIZADAS POR ESTABLECIMIENTOS PÚBLICOS

| handbourd | Evaluación y Reestructuración de los Sistemas de       | Código: CMN0013-BU |
|-----------|--------------------------------------------------------|--------------------|
|           | Vigilancia en Salud Pública de la Secretaria Distrital | Versión: 1.0       |
|           | de Salud de Bogotá D.C.                                |                    |
|           | Manual del Usuaria                                     | Fecha: 12/Mar/2014 |
|           | Manual del Usuario                                     | Página 10 de 13    |

| Para diligenciar la<br>información<br>correspondiente a la<br>vacunación<br>antirrábica,<br>desparasitación y<br>esterilizaciones<br>felina - canina, se<br>ingresa por el link<br>"Envía tu informe"<br>y seleccione la<br>opción<br>"Vacunación<br>antirrábica". | Ilustración | References a la comunidad<br>Derivatives a la comunidad<br>Derivatives addices variantes<br>Peorte de calediornetes addices variantes<br>Peorte de calediornetes<br>Peorte de calediornetes<br>Peorte de calediornetes<br>Peorte de caledio | A DC – Reporte vacunación |
|----------------------------------------------------------------------------------------------------|-------------|----------------------------------------------------------------------------------------------------|---------------------------|
| antirrábica".                                                                                                    |             |                                                                                                    |                           |

A continuación, se presenta en detalle las instrucciones para el diligenciamiento del reporte de vacunación antirrábica, desparasitación y esterilizaciones realizadas por establecimientos públicos:

| ACALDIA MAYOR<br>DE BOGOTA D.C.<br>Server: 1<br>Salud | FORMATO REPORTE VACUNACIÓN A | SECRETARIA DISTRIAL<br>INTIRRÁBICA - DIAGNOSTICO D<br>ESTABLECIMIENTOS PI | DE SAUD<br>E ZOONOSIS Y ESTERILIZACIONES<br>ÚBLICOS                                   | REALIZADAS POR            |            |   |
|-------------------------------------------------------|------------------------------|---------------------------------------------------------------------------|---------------------------------------------------------------------------------------|---------------------------|------------|---|
| Guida                                                 |                              | INFORMACIÓI                                                               | N DEL ESTABLECIMIENTO                                                                 |                           |            |   |
| OMBRE O RAZÓN SOCIAL DEL ES                           | TABLECIMIENTO                |                                                                           |                                                                                       |                           |            |   |
| Virección:                                            |                              | Localidad:                                                                | Seleccione                                                                            | Barrio:                   | Seleccione | • |
| ipo Establecimiento:                                  | Seleccione                   |                                                                           |                                                                                       | •                         |            |   |
| epresentante Legal:                                   |                              | Tipo Identificación:                                                      | Seleccione                                                                            | Número:                   |            |   |
| cha de Notificación:                                  |                              |                                                                           |                                                                                       |                           |            |   |
|                                                       |                              | INFORMAC                                                                  | IÓN DEL PROFESIONAL                                                                   |                           |            |   |
| ombre del profesional:                                |                              |                                                                           |                                                                                       | Matrícula<br>profesional: |            |   |
|                                                       |                              | INFORMACIÓN BIOLÓGICO A                                                   | ANTIRRÁBICO DISTRIBUIDO O APLICAD                                                     | 0                         |            |   |
| lipo de vacuna                                        |                              | Especie                                                                   | Número                                                                                | Marca vacuna              |            |   |
| ppoyalente                                            |                              | Caninos:                                                                  |                                                                                       |                           |            |   |
| onovalence                                            |                              | Felinos:                                                                  |                                                                                       |                           |            |   |
|                                                       |                              | Caninos:                                                                  |                                                                                       |                           |            |   |
| exavalente                                            |                              | Felinos:                                                                  |                                                                                       |                           |            |   |
|                                                       |                              | REPORTE DE ESTI                                                           | ERILIZACIONES QUIRÚRGICAS                                                             |                           |            |   |
| úmero de perros esterilizados:                        |                              |                                                                           |                                                                                       |                           |            |   |
| lúmero de perras esterilizadas:                       |                              |                                                                           |                                                                                       |                           |            |   |
| lúmero de gatos esterilizados:                        |                              |                                                                           |                                                                                       |                           |            |   |
| lúmero de natas esterilizadas:                        |                              |                                                                           |                                                                                       |                           |            |   |
| ietal eterizaciones:                                  |                              |                                                                           |                                                                                       |                           |            |   |
|                                                       |                              | CONTR                                                                     | ROL DE PARÁSITOS                                                                      |                           |            |   |
|                                                       |                              | Tipos de parásitos controlados                                            | Número animales desparacitados                                                        | Marca producto utili      | zado       |   |
| aninos:                                               |                              | Seleccione                                                                |                                                                                       |                           |            |   |
| elinos:                                               |                              | Seleccione                                                                |                                                                                       |                           |            |   |
| Insertar                                              |                              | Salir                                                                     |                                                                                       |                           |            |   |
|                                                       |                              | © Derechos reservados SDS - Se                                            | ecretaría Distrital de Salud de Bogotá D. C - 2014                                    |                           |            |   |
|                                                       | s                            | Ultima act<br>ede: Bogotá, Carrera 32 No 12 - 81, Dirección d             | ualización Marzo 4 de 2014<br>la Salud Pública - Vioilancia en Salud Pública PRX+ (57 | 1)364-9090                |            |   |

Ilustración 5. Formulario para Reporte de vacunación antirrábica, desparasitación y esterilizaciones realizadas por establecimientos públicos

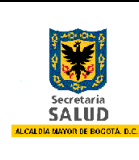

Manual del Usuario

- Nombre o Razón Social del Establecimiento: Digite en mayúscula sostenida el nombre o razón social del Establecimiento, como está registrado en Cámara y Comercio.
- **Dirección:** Digite en mayúscula sostenida la dirección completa con base en el manual de nomenclatura urbana (ver anexo), al diligenciar este campo el sistema identificara y rellenará los campos de localidad y barrio según correspondan.

En caso que la dirección digitada no sea geocodificada por el sistema o no corresponda la localidad y barrio en que se encuentra ubicado el establecimiento se deberá diligenciar manualmente estos campos.

- Localidad: Seleccione el nombre de la localidad donde se encuentra ubicado el establecimiento según corresponda.
  - o USAQUÉN
  - CHAPINERO
  - o BARRIOS UNIDOS
  - TEUSAQUILLO
  - CANDELARIA
  - o MÁRTIRES
  - SANTA FE
  - SAN CRISTÓBAL
  - o USME
  - TUNJUELITO
  - o BOSA
  - o KENNEDY
  - PUENTE ARANDA
  - FONTIBÓN
  - ENGATIVÁ
  - o SUBA
  - RAFAEL URIBE
  - ANTONIO NARIÑO
  - CIUDAD BOLÍVAR
  - o SUMAPAZ
- Barrio: Seleccione el barrio según corresponda.
- **Tipo Establecimiento:** Seleccione el tipo de establecimiento según corresponda.
- **Representante Legal:** Digite en mayúscula sostenida el nombre completo del representante legal del establecimiento.
- Tipo Identificación: Seleccione la opción según corresponda.

**Número (Identificación):** Digite el número del documento sin espacios, sin puntos, comas y sin guión.

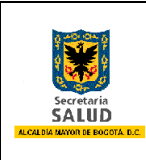

Manual del Usuario

Fecha Notificación: Digite día, mes y año, en números, la notificación del evento.

• **Nombre del profesional:** Digite en mayúscula sostenida el nombre completo del profesional que aplica la vacuna antirrábica.

• **Matrícula profesional:** Digite la matrícula profesional sin espacios, sin puntos, comas y sin guión.

• Información biológico antirrábico distribuido o aplicado: Dentro de esta sección del formulario diligenciar:

• **Monovalente – Caninos:** Digite el número de caninos vacunados y la marca de la vacuna en mayúscula sostenida.

• **Monovalente – Felinos:** Digite el número de felinos vacunados y la marca de la vacuna en mayúscula sostenida.

• **Hexavalente – Caninos:** Digite el número de caninos vacunados y la marca de la vacuna en mayúscula sostenida.

• **Hexavalente – Felinos:** Digite el número de felinos vacunados y la marca de la vacuna en mayúscula sostenida.

• **Número de perros esterilizados:** Digite el número de caninos machos esterilizados de forma quirúrgica; si dentro de la notificación no se realizó ninguna acción digitar el número "0" en el campo.

• **Número de perras esterilizadas:** Digite el número de caninas hembra esterilizadas de forma quirúrgica; si dentro de la notificación no se realizó ninguna acción digitar el número "0" en el campo.

• **Número de gatos esterilizados:** Digite el número de felinos machos esterilizados de forma quirúrgica; si dentro de la notificación no se realizó ninguna acción digitar el número "0" en el campo.

• **Número de gatas esterilizadas:** Digite el número de felinas hembra esterilizadas de forma quirúrgica; si dentro de la notificación no se realizó ninguna acción digitar el número "0" en el campo.

• **Total eterizaciones:** El sistema realiza el conteo de esterilizaciones notificadas (Uso exclusivo del sistema de información)

• **Control de parásitos – Caninos y Felinos:** Dentro de esta sección del formulario diligenciar los siguientes campos.

- Tipos de parásitos controlados: Seleccione la opción según corresponda.
- Número animales desparasitados: Digite el número caninos y felinos desparasitados.

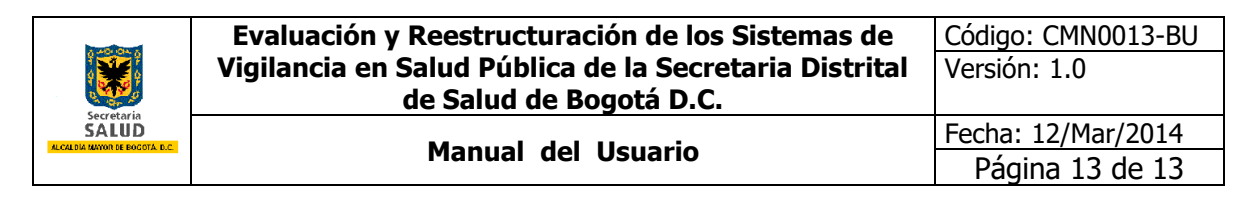

 Marca producto utilizado: Digite en mayúscula sostenida el nombre completo de la marca de producto utilizado.

Al finalizar el diligenciamiento correcto del formulario para reporte de vacunación antirrábica, desparasitación y esterilizaciones realizadas por establecimientos públicos, de clic en "Insertar" para que su notificación quede registrada dentro del sistema.